## Anleitung Courtbooking

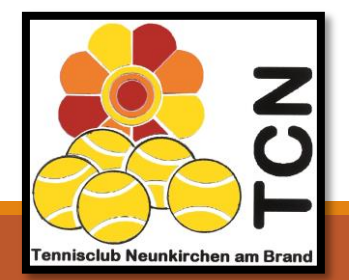

ANLEITUNG ELEKTRONISCHES PLATZBUCHUNGSSYSTEM

### **Online-Platzbuchungssystem Courtbooking -** Was ist Courtbooking überhaupt?

#### Wesentliche Funktionalitäten:

- Online-Buchungssystem f
  ür Tennisplätze (Halle und Außenplätze)
- ersetzt bisheriges Einhängen an der Magnettafel am Tennisplatz für die Plätze 1,2,3 und 10. Die restlichen Plätze können weiterhin über die Magnettafel am Vereinsheim belegt werden
- unterstützt Organisation von Mannschaftsspielen (Wer spielt, Wer bringt welches Essen mit, …)
- Zusätzlich Hinweise auf Veranstaltungen
- Suche von Spielpartnern über "Schwarzes Brett"
- Organisation von Arbeitsdiensten am Tennisplatz

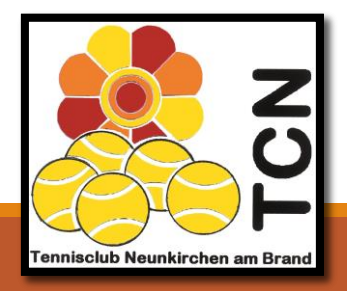

## Vorteile

- Belegen von Plätzen von überall möglich
- Mobile Übersicht über Abos und Buchungen
- Chatsystem um Spieler zu finden
- Bequemes Verwalten und Aktualisieren der Mitgliedsdaten
- Gäste können direkt buchen
- Integrierte Mitgliederverwaltung für den Verein

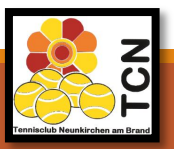

### Wie gelangen Sie auf das Buchungsportal?

#### Auf unserer Homepage www.tc-neunkirchen.de gibt es mehrere Möglichkeiten:

| 🧞 Tenniso          | club Neunkirchen an | n Brand              | Tennisclub       | Guttenberger-CUP Tennissc | e Mitgliederbereich ontak | t/Services Q            |             |
|--------------------|---------------------|----------------------|------------------|---------------------------|---------------------------|-------------------------|-------------|
| 12:00 - 13:00 Uhr  |                     |                      |                  |                           |                           | Tennisschule            | TCN Jugend  |
| 13:00 - 14:00 Uhr  | . 11                |                      |                  |                           | Tennisschule              | Tennisschule            | Medenspiele |
| 14:00 - Wir S      | stellen             | vor: Das             | neue             | Tennisschule              |                           | Herr <mark>en 60</mark> | Medenspiele |
| 15:00 - 16:00 Uhr  | Tennisschule        | Tennisschule         | Tennisschule     | Tennisschule              |                           | Herr <mark>en 60</mark> | Medenspiele |
| 16:00 Plat         | zbuchu              | ingsport             | al des l         |                           |                           | Medenspiele             | Medenspiele |
| 17:00 - 18:00 Uhr  | Tennisschule        | Tennisschule         | Tennisschule     | Tennisschule              | Tennisschule              | Medenspiele             | Medenspiele |
| 18:00 - Platzbuchu | ingsystem, Abov     | erwaltung und Spiele | rbörse in einem. | Tennisschule              | Tennisschule              | Medenspiele             | Medenspiele |
| 19:00 - 20:00 Uhr  | Tertachule          |                      | Tennisschule     | Tennisschule              | Tennisschule              | Medenspiele             | Herren 55   |
| 20:00 MEHR ERFAHR  | EN ZUM POR          | TAL SC Uttenreuth    | Tennisschule     |                           | Herren 40                 | Medenspiele             |             |
| 21:00 - 22:00 Uhr  | Herren 1            | SC Uttenreuth        |                  |                           | Herren 40                 | Medenspiele             | Mitglied    |

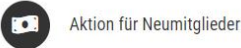

Bei Eintritt in den Tennisclub Neunkirchen bis zum 30.04.2019 sparen Sie 50% des regulären Beitrages im ersten Jahr!

Mitglied werden >

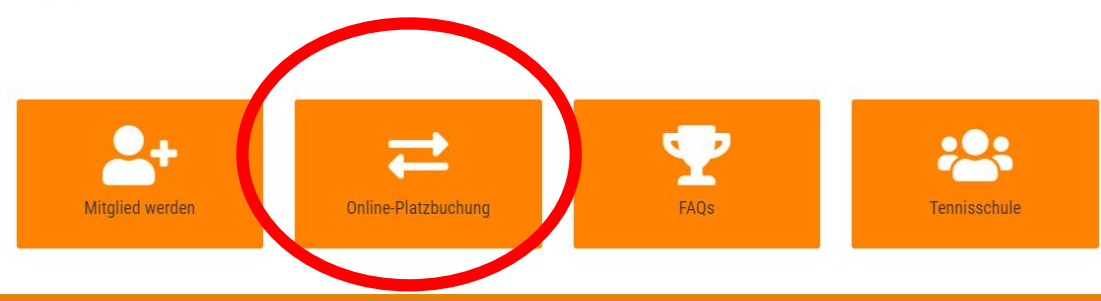

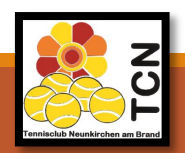

## Oder <u>https://tcneunkirchen.courtbooking.de</u> im Internet-Browser eingeben

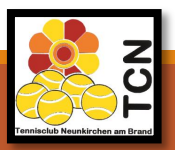

## Kein internetfähiges Gerät zur Hand?

Auf unserer Anlage befindet sich ein Platzbuchungsterminal. Hier können Sie sich wie gewohnt anmelden und bequem einen Platz buchen.

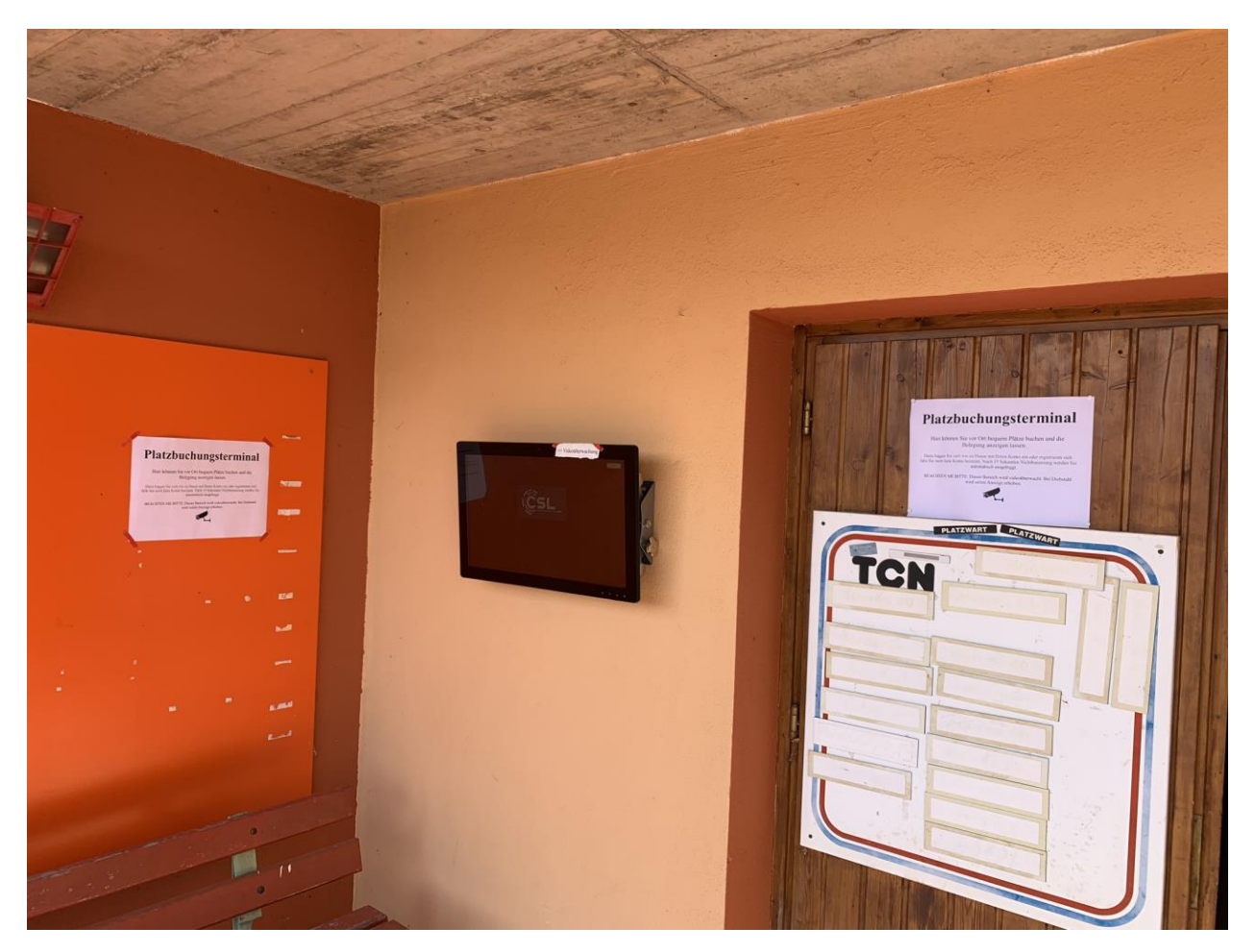

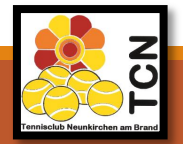

## Wie funktioniert die Registrierung?

- 1. <u>https://tcneunkirchen.courtbooking.de</u> im Internet-Browser eingeben.
- 2. Auf "Registrieren" klicken und alle Felder mit Ihren korrekten Daten ausfüllen.

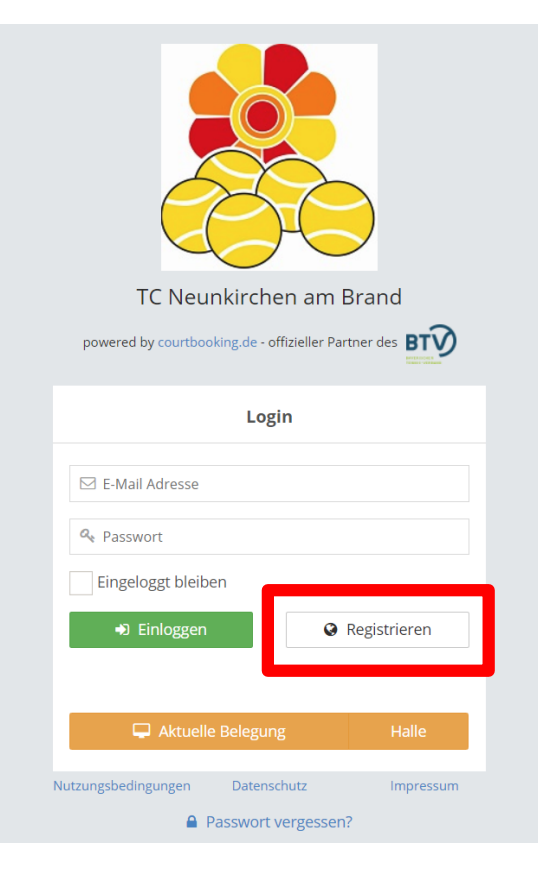

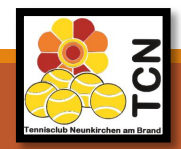

06.04.2019

## Wie funktioniert die Registrierung?

- Passwort vergeben & Passwort wiederholen & Nutzungsbedingungen lesen & akzeptieren → auf "Registrieren" klicken
- 4. Sie bekommen eine Bestätigungsmail

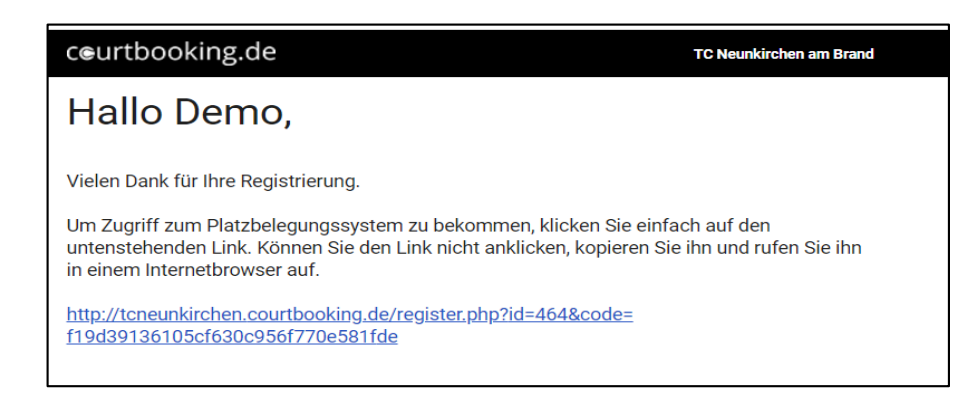

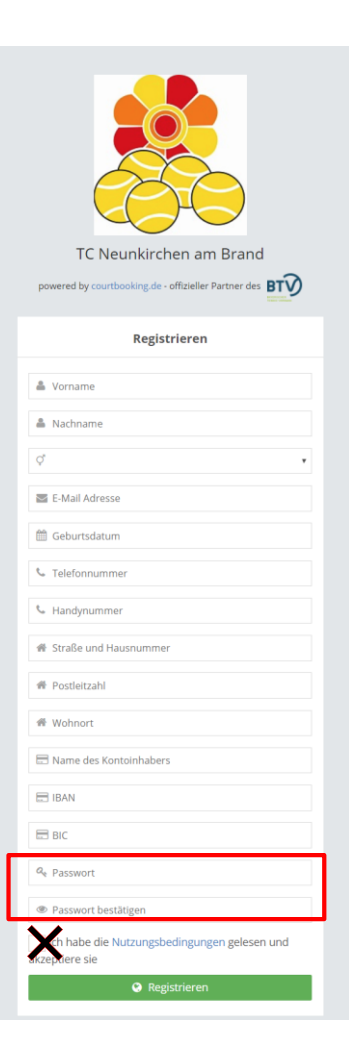

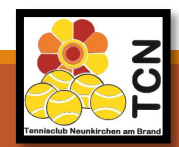

## Wie funktioniert die Registrierung?

 5. Auf den Link in der Bestätigungsmail klicken und Registrierung abschließen → FERTIG ☺

| ceurtbooking.de                                                                                                    | TC Neunkirchen am Brand                   |
|----------------------------------------------------------------------------------------------------|-------------------------------------------|
| Hallo Demo,                                                                                                    |                                           |
| Vielen Dank für Ihre Registrierung.                                                                                                    |                                           |
| Um Zugriff zum Platzbelegungssystem zu bekommen, klicken Sie ein<br>untenstehenden Link. Können Sie den Link nicht anklicken, kopieren S<br>in einem Internetbrowser auf. | fach auf den<br>Sie ihn und rufen Sie ihn |
| http://tcneunkirchen.courtbooking.de/register.php?id=464&code=<br>f19d39136105cf630c956f770e581fde                                                                        |                                           |

6. Für <u>Nichtmitglieder</u>: Zugeschicktes SEPA-Mandat ausfüllen und an <u>hallenbeauftragter@tc-neunkirchen.de</u> oder an die in dem Formular angegebene Adresse zurückschicken.

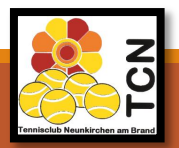

# Registrierung abgeschlossen!

Sie sind jetzt bereit einen Platz zu buchen. Folgen Sie dafür einfach den Schritten auf den nächsten Seiten.

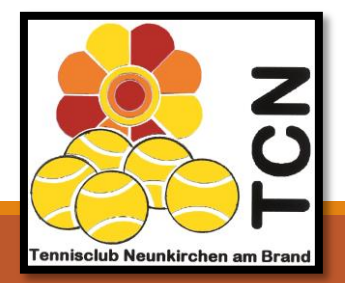

- 1. <u>https://tcneunkirchen.courtbooking.de</u> im Internet-Browser eingeben.
- 2. Mailadresse und zuvor festgelegtes Passwort eingeben.
- 3. Auf "Einloggen" klicken.

| TC Neupkirchen am Brand                              |
|------------------------------------------------------|
| re neuriki cher an brand                             |
| powered by courtbooking.de - offizieller Partner des |
| Login                                                |
| ☑ E-Mail Adresse                                     |
| at Passwort                                          |
| Fingeloggt bleiben                                   |
| Einloggen     Registrieren                           |
| Aktuelle Belegung Halle                              |
| Nutzungsbedingungen Datenschutz Impressum            |
| 0.0                                                  |

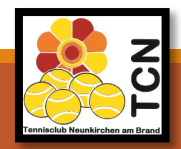

#### 4. In der Seitenleiste auf "Platzbelegung" klicken.

| ceurtbooking.de                  |                                                      |         |           |        | Demo TCN 🗸        |  |  |  |
|----------------------------------|------------------------------------------------------|---------|-----------|--------|-------------------|--|--|--|
| Demo TCN<br>Bearbeiten Ausloggen | Dashboard                                            |         |           |        |                   |  |  |  |
| At Darkhoard                     |                                                      | Werbung |           |        |                   |  |  |  |
| m Platzbelegung ♥                |                                                      | PLAN    | the monty | HAUSER | GUTTENBERGER      |  |  |  |
|                                  | Statistik Spiel                                      |         |           |        | Gesamter Zeitraum |  |  |  |
|                                  | Stunden                                              |         | Von       | Bis    | Eingrenzen        |  |  |  |
|                                  | Im ausgewählten Zeitraum sind keine Daten verfügbar. |         |           |        |                   |  |  |  |
|                                  |                                                      |         |           |        |                   |  |  |  |

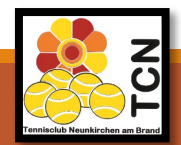

- 4. "Freiplätze" (oder "Hallenplätze") auswählen.
- 5. Klick auf Datum und entsprechenden Tag auswählen.

| ceurtbooking.de                  |                     |                 |                 |                 | Demo TCN 🗸                       |
|----------------------------------|---------------------|-----------------|-----------------|-----------------|----------------------------------|
| Demo TCN<br>Bearbeiten Ausloggen | Platzbelegung       | - Freiplätze    |                 |                 | Preise anzeigen                  |
| A Dashboard                      | Sonntag, 07.04.2019 | )               |                 |                 | 07.04.2019                       |
| 🛗 Platzbelegung 🛛 🛛 👋            |                     |                 |                 |                 | « April 2019 »                   |
| > Freiplätze                     | Uhrzeit             | Platz 1 (Außen) | Platz 2 (Außen) | Platz 3 (Außen) | Platz D (A) Mo Di Mi Do Fr Sa So |
| > Hallenplätze                   | 06:00 - 07:00 Uhr   |                 |                 |                 |                                  |
| Machrichten                      | 07:00 - 08:00 Uhr   |                 |                 |                 | 8 9 10 11 12 13 14               |
|                                  | 08:00 - 09:00 Uhr   |                 |                 |                 | 15 16 17 18 19 20 21             |
|                                  | 09:00 - 10:00 Uhr   |                 |                 |                 | 22 23 24 25 26 27 28             |
|                                  | 10:00 - 11:00 Uhr   |                 |                 |                 | 29 30 1 2 3 4 5                  |
|                                  | 11:00 - 12:00 Uhr   |                 |                 |                 |                                  |
|                                  | 12:00 - 13:00 Uhr   |                 |                 |                 |                                  |
|                                  | 13:00 - 14:00 Uhr   |                 |                 |                 |                                  |
|                                  | 14:00 - 15:00 Uhr   |                 |                 |                 |                                  |
|                                  | 15:00 - 16:00 Uhr   |                 |                 |                 |                                  |
|                                  | 16:00 - 17:00 Uhr   |                 |                 |                 |                                  |
|                                  | 17:00 - 18:00 Uhr   |                 |                 |                 |                                  |
|                                  | 18:00 - 19:00 Ubr   |                 |                 |                 |                                  |
|                                  | 19:00 - 20:00 Ubr   |                 |                 |                 |                                  |
|                                  | 20-00 - 21-00 Ubr   |                 |                 |                 |                                  |
|                                  | 20:00 - 21:00 Uhr   |                 |                 |                 |                                  |
|                                  | 21:00 - 22:00 Uhr   |                 |                 |                 |                                  |
|                                  |                     |                 |                 |                 |                                  |
|                                  | Legende             |                 |                 |                 |                                  |
|                                  | Normale Belegu      | ung Abo         | Training        | Spiel           | Turnier Gesperrt                 |

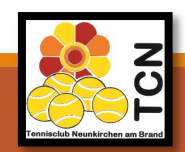

#### 6. Uhrzeit und Platz auswählen.

| ceurtbooking.de                  |                    |                 |                 |                 | Demo TCN 🗸       |
|----------------------------------|--------------------|-----------------|-----------------|-----------------|------------------|
| Demo TCN<br>Bearbeiten Ausloggen | Platzbelegung      | - Freiplätze    |                 |                 | Preise anzeigen  |
| 🖶 Dashboard                      | Montag, 08.04.2019 |                 |                 |                 | 08.04.2019       |
|                                  |                    |                 |                 |                 |                  |
| > Freiplätze                     | Uhrzeit            | Platz 1 (Außen) | Platz 2 (Außen) | Platz 3 (Außen) | Platz 10 (Außen) |
| > Hallenplätze                   | 06:00 - 07:00 Uhr  |                 |                 |                 |                  |
| 🖂 Nachrichten                    | 07:00 - 08:00 Uhr  |                 |                 |                 |                  |
|                                  | 08:00 - 09:00 Uhr  |                 |                 |                 |                  |
|                                  | 09:00 - 10:00 Uhr  |                 |                 |                 |                  |
|                                  | 10:00 - 11:00 Uhr  |                 |                 |                 |                  |
|                                  | 11:00 - 12:00 Uhr  |                 |                 |                 |                  |
|                                  | 12:00 - 13:00 Uhr  |                 |                 |                 |                  |
|                                  | 13:00 - 14:00 Uhr  |                 |                 |                 |                  |
|                                  | 14:00 - 15:00 Uhr  |                 |                 |                 |                  |
|                                  | 15:00 - 16:00 Uhr  |                 |                 |                 |                  |
|                                  | 16:00 - 17:00 Uhr  |                 |                 |                 |                  |
|                                  | 17:00 - 18:00 Uhr  |                 |                 |                 |                  |
|                                  | 18:00 - 19:00 Uhr  |                 |                 |                 |                  |
|                                  | 19:00 - 20:00 Uhr  |                 |                 |                 |                  |
|                                  | 20:00 - 21:00 Uhr  |                 |                 |                 |                  |
|                                  | 21:00 - 22:00 Uhr  |                 |                 |                 |                  |
|                                  |                    |                 |                 |                 |                  |
|                                  | Legende            |                 |                 |                 |                  |
|                                  | Normale Belegu     | ing Abo         | Training        | piel Turnier    | Gesperrt         |

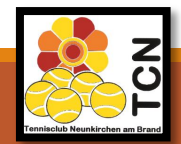

#### 7. Aus "Platz buchen" klicken.

|  |                       |                        |  | Demo TCN 🗸      |
|--|-----------------------|------------------------|--|-----------------|
|  |                       |                        |  | Preise anzeigen |
|  |                       |                        |  | < • > ii        |
|  |                       |                        |  |                 |
|  |                       |                        |  |                 |
|  |                       |                        |  |                 |
|  |                       |                        |  |                 |
|  |                       |                        |  |                 |
|  |                       |                        |  |                 |
|  |                       | 0.000                  |  |                 |
|  | Platz 2 (Außen), 13:0 | 0,00€ 0,00€            |  |                 |
|  | Normale Bele          | gung                   |  |                 |
|  |                       | _                      |  |                 |
|  | TCN, Demo             | • +                    |  |                 |
|  | -                     |                        |  |                 |
|  |                       | Platz buchen Schließen |  |                 |
|  |                       |                        |  |                 |
|  |                       |                        |  |                 |
|  |                       |                        |  |                 |
|  |                       |                        |  |                 |
|  |                       |                        |  |                 |
|  |                       |                        |  |                 |
|  |                       |                        |  |                 |

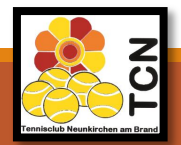

#### 7. FERTIG 🙂

| urtbooking.de                    |                     |                 |                 |                 |         | Demo TCN 🗸       |
|----------------------------------|---------------------|-----------------|-----------------|-----------------|---------|------------------|
| Demo TCN<br>Bearbeiten Ausloggen | Platzbelegung       | - Freiplätze    |                 |                 |         | Preise anzeigen  |
| Dashboard                        | Sonntag, 07.04.2019 | )               |                 |                 |         | 07.04.2019       |
| 🛗 Platzbelegung 🛛 👋              |                     |                 |                 |                 |         |                  |
| > Freiplätze                     | Uhrzeit             | Platz 1 (Außen) | Platz 2 (Außen) | Platz 3 (Außen) |         | Platz 10 (Außen) |
| > Hallenplätze                   | 06:00 - 07:00 Uhr   |                 |                 |                 |         |                  |
| 🗲 Arbeitsdienste                 | 07:00 - 08:00 Uhr   |                 |                 |                 |         |                  |
| Veranstaltungen                  | 08:00 - 09:00 Uhr   |                 |                 |                 |         |                  |
| 🖂 Nachrichten                    | 09:00 - 10:00 Uhr   |                 |                 |                 |         |                  |
|                                  | 10:00 - 11:00 Uhr   |                 |                 |                 |         |                  |
|                                  | 11:00 - 12:00 Uhr   |                 |                 |                 |         |                  |
|                                  | 12:00 - 13:00 Uhr   |                 |                 |                 |         |                  |
|                                  | 13:00 - 14:00 Uhr   |                 | Demo TCP        | 4               |         |                  |
|                                  | 14:00 - 15:00 Uhr   |                 |                 |                 |         |                  |
|                                  | 15:00 - 16:00 Uhr   |                 |                 |                 |         |                  |
|                                  | 16:00 - 17:00 Uhr   |                 |                 |                 |         |                  |
|                                  | 17:00 - 18:00 Uhr   |                 |                 |                 |         |                  |
|                                  | 18:00 - 19:00 Uhr   |                 |                 |                 |         |                  |
|                                  | 19:00 - 20:00 Uhr   |                 |                 |                 |         |                  |
|                                  | 20:00 - 21:00 Uhr   |                 |                 |                 |         |                  |
|                                  | 21:00 - 22:00 Uhr   |                 |                 |                 |         |                  |
|                                  |                     |                 |                 |                 |         |                  |
|                                  | Legende             |                 |                 |                 |         |                  |
|                                  | Normale Beleg       | ung A Abo       | Training        | Spiel           | Turnier | Gesperrt         |

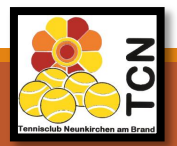

8. Stornierung des Platzes: Auf gebuchten Platz klicken und dann auf "Reservierung löschen".

|  |                       |                               |  | Demo TCN 🗸      |
|--|-----------------------|-------------------------------|--|-----------------|
|  |                       |                               |  | Preise anzeigen |
|  |                       |                               |  |                 |
|  |                       |                               |  |                 |
|  |                       |                               |  |                 |
|  |                       |                               |  |                 |
|  |                       |                               |  |                 |
|  |                       |                               |  |                 |
|  |                       |                               |  |                 |
|  |                       | 0.000                         |  |                 |
|  | Platz 2 (Außen), 13:0 | 0 - 14:00 Uhr                 |  |                 |
|  | Normale Beleg         | gung                          |  |                 |
|  |                       | _                             |  |                 |
|  | TCN, Demo             | · •                           |  |                 |
|  |                       |                               |  |                 |
|  | Speichern             | eservierung löschen Schließen |  |                 |
|  |                       |                               |  |                 |
|  |                       |                               |  |                 |
|  |                       |                               |  |                 |
|  |                       |                               |  |                 |
|  |                       |                               |  |                 |
|  |                       |                               |  |                 |
|  |                       |                               |  |                 |

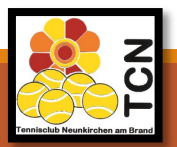

#### 9. Reservierung erscheint auf "Dashboard" (Startseite).

| ceurtbooking.de                                                                                                    |                                                                             |                                                      |                 |                                                                                                    |                       | Demo TCN 🗸                                                                                            |
|----------------------------------------------------------------------------------------------------|-----------------------------------------------------------------------------|------------------------------------------------------|-----------------|----------------------------------------------------------------------------------------------------|-----------------------|----------------------------------------------------------------------------------------------------|
| Demo TCN<br>Bearbeiten Ausloggen                                                                                     | Dashboard                                                                   |                                                      |                 |                                                                                                    |                       |                                                                                                    |
| ♣ Dashboard         ➡ Platzbelegung       ♥         ✔ Arbeitsdienste         ➡ Veranstaltungen         ➡ Nachrichten | 1<br>SpielSTUNDE                                                            | Demo TCN<br>Sonntag. 07.04.2019<br>13:00 - 14:00 Uhr | Platz 2 (Außen) | Chat<br>Jan Forster<br>Hallo Marcus,<br>eine 10er Karte gibt es im neuen Hallenbuchungssystem<br>leider nicht mehr. Das Restguthaben der 10er Karten wird<br>aber demnächst auf die Konten der entsprechenden<br>Mittelioder zurück überwissen, Wie lautet deine | ہ<br>غ <mark>ی</mark> | Werbung                                                                                               |
|                                                                                                    | ARBEITSSTUNDEN                                                              |                                                      |                 | Teilnehmernummer? Viele Grüße, Jan<br>Sa. 20.10.2018 1840:13<br>Danke Jan!<br>M. 24.10.2018 1<br>Schreiben Sie hier und bestätigen Sie mit Enter                                                                                                    | 15:29:12<br>"A        | Willkommen beim neuen Platzbuchungsportal des TCNI<br>Hilfe finden Sie unter ihrem Namen oben rechts. |
|                                                                                                    | Statistik Spiel           stunden           1,0           0,5           0,0 |                                                      |                 |                                                                                                    |                       | Gesamter Zeitraum                                                                                     |
|                                                                                                    | Statistik Arbeit Arbeitsstunden Im ausgewählten Zeitraum sind keine t       | baten verfügbar.                                     |                 |                                                                                                    |                       | Gesamter Zeitraum                                                                                     |

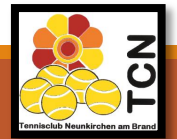

# Buchung abgeschlossen!

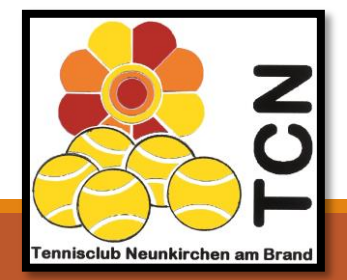

ANLEITUNG ELEKTRONISCHES PLATZBUCHUNGSSYSTEM

## Wie funktioniert das Anmelden zu einem Arbeitsdienst?

#### 1. Reiter "Arbeitsdienste" im linken Reiter auswählen.

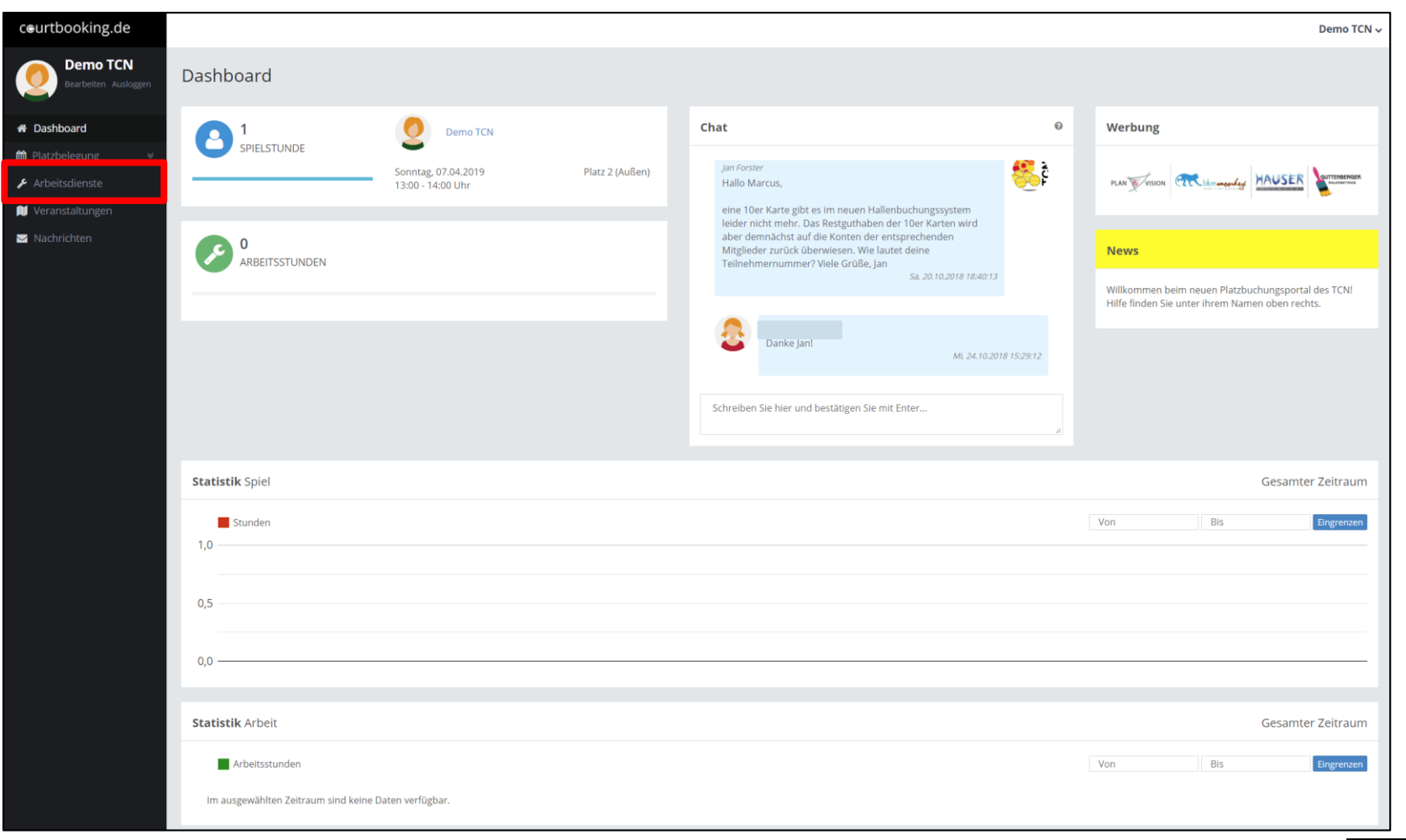

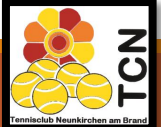

## Wie funktioniert das Eintragen eines Arbeitsdienstes?

#### 2. Bei dem gewünschten Arbeitsdienst auf "Eintragen" klicken.

| king.ae                              |                                                                |                          |           |           |                                                    |            |            |
|--------------------------------------|----------------------------------------------------------------|--------------------------|-----------|-----------|----------------------------------------------------|------------|------------|
| r <b>mo TCN</b><br>rbeiten Ausloggen | Arbeitsdienste                                                 |                          |           |           |                                                    |            |            |
| d                                    | Verfügbar                                                      | Von                      | Bis       | Filtern   | Meine Arbeitsdienste                               | 01.01.2019 | 31.12.2019 |
| ng ⊗                                 |                                                                |                          |           |           | Es liegen keine eingetragenen Arbeitsdienste vor   |            |            |
| ste                                  | Name                                                           | Datum                    | Noch frei |           | es liegen kenne eingestagen en visbeloutenste vor. |            |            |
| Ingen                                | Platzpflege Guttenberger Cup Freitag Morgen - 5 Stunden        | 26.04.2019, 09:45<br>Uhr | 2         | Eintragen |                                                    |            |            |
| en                                   | Platzpflege Guttenberger Cup Forchheim - 5 Stunden             | 26.04.2019, 09:45<br>Uhr | 1         | Eintragen |                                                    |            |            |
|                                      | Kuchenverkauf Freitag Vormittag - 5 Stunden                    | 26.04.2019, 10:00<br>Uhr | 1         | Eintragen |                                                    |            |            |
|                                      | Platzpflege Guttenberger Cup Freitag Morgen - 5 Stunden        | 26.04.2019, 10:15<br>Uhr | 2         | Eintragen |                                                    |            |            |
|                                      | Platzpflege Guttenberger Cup Freitag Nachmittag - 4 Stunden    | 26.04.2019, 14:45<br>Uhr | 2         | Eintragen |                                                    |            |            |
|                                      | Platzpflege Guttenberger Cup Samstag Nachmittag - 4<br>Stunden | 26.04.2019, 14:45<br>Uhr | 2         | Eintragen |                                                    |            |            |
|                                      | Platzpflege Guttenberger Cup Forchheim - 5 Stunden             | 26.04.2019, 14:45<br>Uhr | 1         | Eintragen |                                                    |            |            |
|                                      | Kuchenverkauf Freitag Nachmittag- 3 Stunden                    | 26.04.2019, 15:00<br>Uhr | 1         | Eintragen |                                                    |            |            |
|                                      | Platzpflege Guttenberger Cup Freitag Nachmittag - 4 Stunden    | 26.04.2019, 15:15<br>Uhr | 1         | Eintragen |                                                    |            |            |
|                                      | Platzpflege Guttenberger Cup Samstag Nachmittag - 3<br>Stunden | 26.04.2019, 15:15<br>Uhr | 2         | Eintragen |                                                    |            |            |
|                                      | Platzpflege Guttenberger Cup Forchheim - 5 Stunden             | 27.04.2019, 10:00<br>Uhr | 1         | Eintragen |                                                    |            |            |
|                                      | Platzpflege Guttenberger Cup Samstag Morgen - 5 Stunden        | 27.04.2019, 10:15<br>Uhr | 1         | Eintragen |                                                    |            |            |

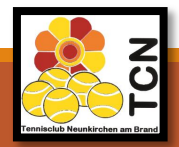

#### Wie funktioniert das Eintragen eines Arbeitsdienstes?

#### 3. Die gewünschten Anzahl an Stunden eingeben und auf "Speichern" klicken. FERTIG ©

| ceurtbooking.de                  |                                                                |                          |           |           |                     |             |                                  |         |            |            | Demo TCN 🗸 |
|----------------------------------|----------------------------------------------------------------|--------------------------|-----------|-----------|---------------------|-------------|----------------------------------|---------|------------|------------|------------|
| Demo TCN<br>Bearbeiten Ausloggen | Arbeitsdienste                                                 |                          |           |           |                     |             |                                  |         |            |            |            |
| 🖀 Dashboard                      | Verfügbar                                                      | Von                      | Bis       | Filtern   | Meine A             | Arbeitsd    | ienste                           |         | 01.01.2019 | 31.12.2019 | Filtern    |
| ∰ Platzbelegung ×                |                                                                |                          |           |           |                     |             |                                  |         |            |            |            |
| 📕 Arbeitsdienste                 | Name                                                           | Datum                    | Noch frei |           | Sie hab             | en die Arb  | eitsstunde erfolgreich entfernt. |         |            |            | ×          |
| 톘 Veranstaltungen                | Platzpflege Guttenberger Cup Freitag Morgen - 5 Stunden        | 26.04.2019, 09:45<br>Uhr | 2         | Eintragen | Name                |             | Datum                            | Stunden | Bestäti    | gt         |            |
| 🖂 Nachrichten                    | Platzpflege Guttenberger Cup Forchheim - 5 Stunden             | 26.04.2019, 09:45<br>Uhr | 1         | Eintragen | Kuchen              | verkauf     | 26.04.2019, 10:00 Uhr            | 2       |            | Speicher   | öschen     |
|                                  | Platzpflege Guttenberger Cup Freitag Morgen - 5 Stunden        | 26.04.2019, 10:15<br>Uhr | 2         | Eintragen | Vormitt.<br>Stunder | ag - 5<br>n |                                  |         |            |            | •          |
|                                  | Platzpflege Guttenberger Cup Freitag Nachmittag - 4 Stunden    | 26.04.2019, 14:45<br>Uhr | 2         | Eintragen |                     |             |                                  |         |            |            |            |
|                                  | Platzpflege Guttenberger Cup Samstag Nachmittag - 4<br>Stunden | 26.04.2019, 14:45<br>Uhr | 2         | Eintragen |                     |             |                                  |         |            |            |            |
|                                  | Platzpflege Guttenberger Cup Forchheim - 5 Stunden             | 26.04.2019, 14:45<br>Uhr | 1         | Eintragen |                     |             |                                  |         |            |            |            |
|                                  | Kuchenverkauf Freitag Nachmittag- 3 Stunden                    | 26.04.2019, 15:00<br>Uhr | 1         | Eintragen |                     |             |                                  |         |            |            |            |
|                                  | Platzpflege Guttenberger Cup Freitag Nachmittag - 4 Stunden    | 26.04.2019, 15:15<br>Uhr | 1         | Eintragen |                     |             |                                  |         |            |            |            |
|                                  | Platzpflege Guttenberger Cup Samstag Nachmittag - 3<br>Stunden | 26.04.2019, 15:15<br>Uhr | 2         | Eintragen |                     |             |                                  |         |            |            |            |
|                                  | Platzpflege Guttenberger Cup Forchheim - 5 Stunden             | 27.04.2019, 10:00<br>Uhr | 1         | Eintragen |                     |             |                                  |         |            |            |            |
|                                  | Platzpflege Guttenberger Cup Samstag Morgen - 5 Stunden        | 27.04.2019, 10:15<br>Uhr | 1         | Eintragen |                     |             |                                  |         |            |            |            |
|                                  |                                                                |                          |           |           |                     |             |                                  |         |            |            |            |

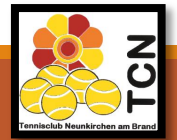

## **Regeln!**

- maximal 2 Plätze und maximale Spieldauer von 2 Stunden im Voraus buchen
- Plätze können frühestens 4 Tage im Voraus gebucht werden
- ✓ Für Fragen / Ansprechpartner: E-Mail an <u>hallenbeauftragter@tcn-neunkirchen.de</u> oder <u>medienbeauftragter@tc-neunkirchen.de</u>
- Anleitungshinweise werden am Tennisheim ausgehängt und auf der Homepage abgelegt
- Saisonspiele werden vom Verein eingetragen -> bei Verschiebungen bitte Info durch Mannschaftsführer
- Testspiele und Mannschaftstraining: bitte Hallenbeauftragten Bescheid geben, damit er diese eintragen kann

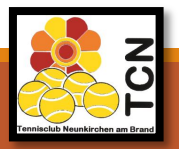

## **Aktuelle Belegung einsehen**

Es ist möglich die aktuelle Belegung direkt vom Anmeldebildschirm des Portals (<u>https://tcneunkirchen.courtbooking.de</u>) aus einzusehen, ohne sich vorher anmelden zu müssen.

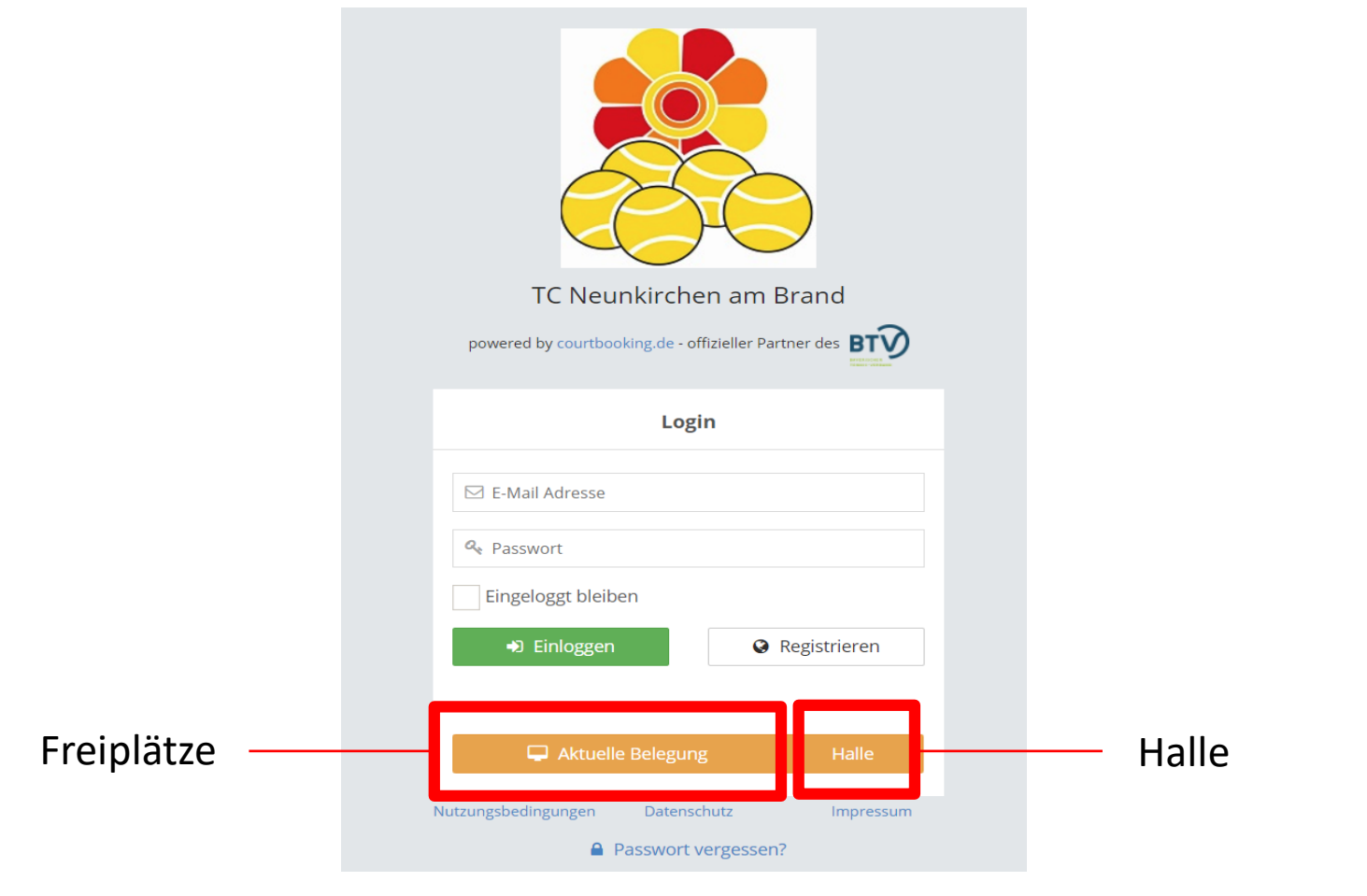

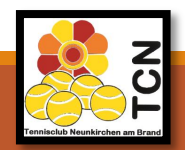

## Wo findet man weitere Hilfe?

• Für weitere Hilfe klicken sie einfach auf ihren Namen und dann auf Hilfe

| ceurtbooking.de                  |                                   |                   |         |                                                                                 |                                                                  |          |                                                                  | Demo TCN 🗸                                     |
|----------------------------------|-----------------------------------|-------------------|---------|---------------------------------------------------------------------------------|------------------------------------------------------------------|----------|------------------------------------------------------------------|------------------------------------------------|
| Demo TCN<br>Bearbeiten Ausloggen | Dashboard                         |                   |         |                                                                                 |                                                                  |          |                                                                  | Mein Profil<br>Passwort ändern<br>Ausloggen    |
| # Dashboard                      | 1                                 | Demo TCN          |         | Chat                                                                            |                                                                  | 0        | Werbung                                                          | Hilfe                                          |
| 🛗 Platzbelegung 🛛 🛛 🛛 🛛          | SPIELSTUNDE                       |                   | Dista 2 |                                                                                 |                                                                  | 5        |                                                                  | Nutzungsbedingungen                            |
| 🗲 Arbeitsdienste                 |                                   | 13:00 - 14:00 Uhr | (Außen) | Hallo Marcus,                                                                   | ribt of im pours                                                 |          | PLAN VISION                                                      | Impressum                                      |
| 📁 Veranstaltungen                |                                   |                   |         | Hallenbuchung                                                                   | ssystem leider nicht mehr. Das<br>der 10er Karten wird aber      |          |                                                                  | Credits                                        |
| ☑ Nachrichten                    | 0                                 |                   |         | demnächst auf die Konten der entsprec<br>Mitglieder zurück überwiesen. Wie laut | die Konten der entsprechenden<br>ck überwiesen. Wie lautet deine |          | News                                                             |                                                |
|                                  | ADDITIONUDEN                      |                   |         | Schreiben Sie hie                                                               | e Jan!<br>Mi, 24.10.2018<br>r und bestätigen Sie mit Enter       | 15:29:12 | Willkommen beim neuen Pl<br>TCNI<br>Hilfe finden Sie unter ihrem | latzbuchungsportal des<br>1 Namen oben rechts. |
|                                  | Statistik Spiel Gesamter Zeitraum |                   |         |                                                                                 |                                                                  |          |                                                                  |                                                |
|                                  | Stunden Von Bis Eingrenzen        |                   |         |                                                                                 |                                                                  |          |                                                                  | Eingrenzen                                     |
|                                  | 0,5                               |                   |         |                                                                                 |                                                                  |          |                                                                  |                                                |

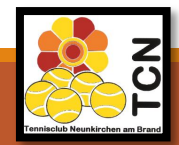

### Noch ein paar Hinweise in eigener Sache

- Die Umstellung soll nicht auf den Rücken der Mitglieder geschehen. Wir haben deswegen noch nicht alle Freiplätze in das elektronische Buchungssystem integriert. Sollte sich das System nicht bewähren, wird es natürlich auch nicht durchgesetzt.
- Bitte haben Sie Verständnis wenn das System nicht gleich von Anfang an Rund läuft. Es wird eine Eingewöhnungszeit geben.
- Bei Fragen, Wünschen und konstruktiver Kritik wenden Sie sich bitte an <u>hallenbeauftragter@tc-neunkirchen.de</u> oder <u>medienbeauftragter@tc-neunkirchen.de</u>
- Für Mitglieder, die im Portal bereits angemeldet sind (aufgrund von Hallenbuchungen) bleibt alles beim Alten. Die Freiplätze sind nun im Portal sichtbar

Vielen Dank und viel Spaß beim online Buchen!

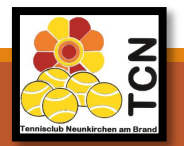

Diese Anleitung finden Sie immer aktualisiert auf unserer Homepage

https://tc-neunkirchen.de/elektronischesplatzbuchungsportal/

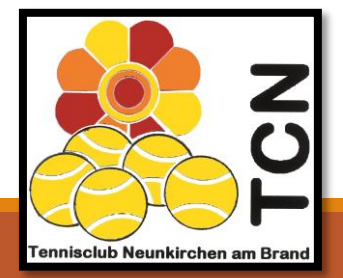